# [BCR1093][Android][3rd Party Transfer Add Favourite from Transfer Services] Unable Click < or X after Click Done from Success Screen

07 September 2023 10:31 AM - Nor Khairun Aqila Jesmen

| Status:                                                                                                    | Closed              | Start date:     | 07 September 2023 |
|----------------------------------------------------------------------------------------------------|---------------------|-----------------|-------------------|
| Priority:                                                                                                    | High                | Due date:       |                   |
| Assignee:                                                                                                    | wanansari wanansari | % Done:         | 0%                |
| Category:                                                                                                    |                     | Estimated time: | 0.00 hour         |
| Target version:                                                                                                    |                     | Spent time:     | 0.00 hour         |
| Description                                                                                                    |                     |                 |                   |
| <ul> <li>Steps:</li> <li>Steps:</li> <li>1. Login without enrol biometric</li> <li>2. Click Transfer Services</li> <li>3. Click Transfer Within BIBD (3rd Party)</li> <li>4. Click Add Favourite</li> <li>5. Input nickname and account number</li> <li>6. Click Next</li> <li>7. AT confirmation screen, click Confirm</li> <li>8. At OTP screen, enter OTP and click Next</li> <li>9. At success add fav screen, click Done</li> </ul> |                     |                 |                   |
| Issue:<br>At Fay list screen, when click < or X, nothing happen                                                                                                    |                     |                 |                   |
|                                                                                                    |                     |                 |                   |
| Expected:<br>Click < - Able to navigate to Transfer Services List screen<br>Click X - Able to navigate to Main screen                                                                                                    |                     |                 |                   |
|                                                                                                    |                     |                 |                   |

#### History

## #1 - 19 September 2023 11:44 AM - Feerman Yusoff

- Priority changed from Normal to High

Require Update

## #2 - 19 September 2023 12:17 PM - Feerman Yusoff

- Status changed from New to Assigned

# #3 - 19 September 2023 02:44 PM - Feerman Yusoff

- Status changed from Assigned to New

# #4 - 19 September 2023 04:11 PM - Septi Gizka Tiara

- Status changed from New to In Progress

## #5 - 19 September 2023 04:43 PM - Septi Gizka Tiara

- Status changed from In Progress to Resolved

- Assignee changed from Septi Gizka Tiara to Feerman Yusoff

## #6 - 20 September 2023 05:00 PM - Nor Khairun Aqila Jesmen

- Status changed from Resolved to Closed

- Assignee changed from Feerman Yusoff to wanansari wanansari

## Files

Screenshot\_20230907-100629.png

117 KB07 September 2023

Nor Khairun Aqila Jesmen